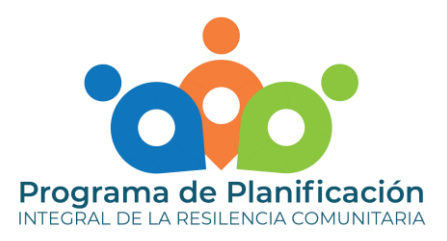

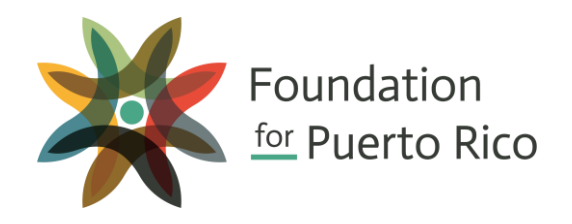

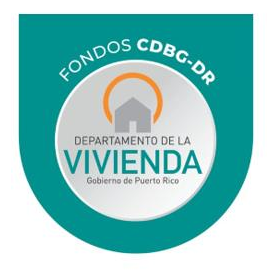

## Manual de Uso Mapas Interactivos de Capital Social Versión Piloto Programa de Planificación Integral de Resiliencia Comunitaria

Rev. Abril 2020

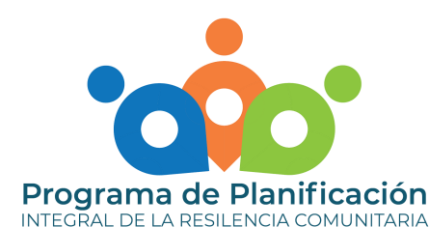

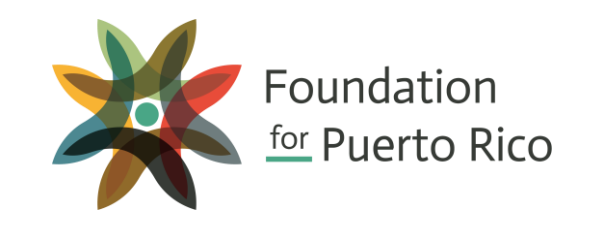

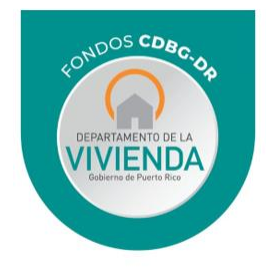

## **INTRODUCCIÓN**

El Mapa de Capital Social (MCS) es un conjunto de mapas interactivos, en los que se muestran varios activos sociales en Puerto Rico, fueron desarrollados por el Programa de Planificación Integral de Resiliencia Comunitaria (WCRP, por sus siglas en inglés), del Departamento de Vivienda en sociedad con *Foundation for Puerto Rico.* El Programa de WCRP es financiado por fondos de las Subvenciones en Bloque de Desarrollo Comunitario para Recuperación por Desastre (CDBG-DR, por sus siglas en inglés) asignados por el Departamento de Vivienda y Desarrollo Urbano de los Estados Unidos (HUD, por sus siglas en inglés) y administrados por el Departamento de la Vivienda local como parte del Plan de Recuperación para Puerto Rico.

En la herramienta encontrará información de activos de capital social disponibles a nivel local. Los mapas incluidos han sido clasificados en las siguientes áreas de enfoque:

- Salud
  - Facilidades Médicas
- Educación
  - Centros Head Start
  - Escuelas Públicas
  - Universidades
- Seguridad
  - Refugios
  - Policía
  - Bomberos
  - Centros Judiciales y Tribunales
- Comunidades Especiales
  - Comunidades Especiales
  - Acueductos Comunitarios
  - Vivienda Pública
- Servicios a la Comunidad
  - Entidades no gubernamentales
  - Alcaldías

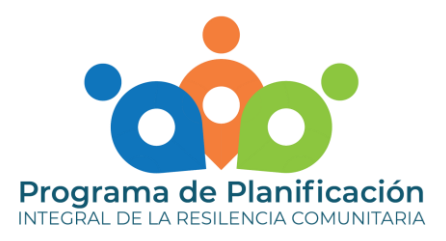

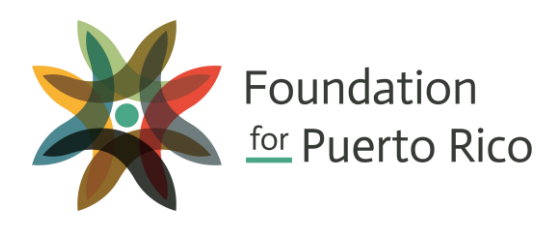

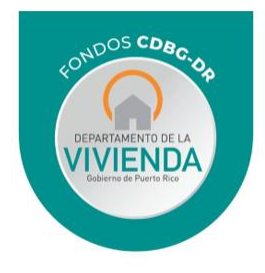

# UTILIZACIÓN DE MAPAS DE CAPITAL SOCIAL

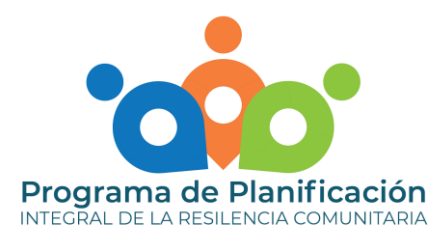

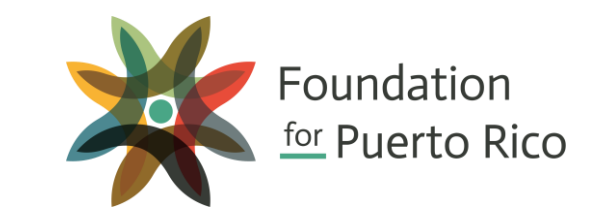

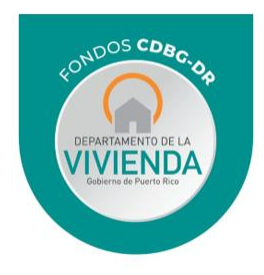

### UTILIZACIÓN DE MAPAS DE CAPITAL SOCIAL – GENERAL

A través de esta herramienta encontrará una serie de mapas interactivos que muestran distintos tipos de activos sociales en Puerto Rico. En cada página habrá una columna a la derecha de la pantalla donde se ofrece una descripción del tipo de información que se encontrará en la sección o el mapa.

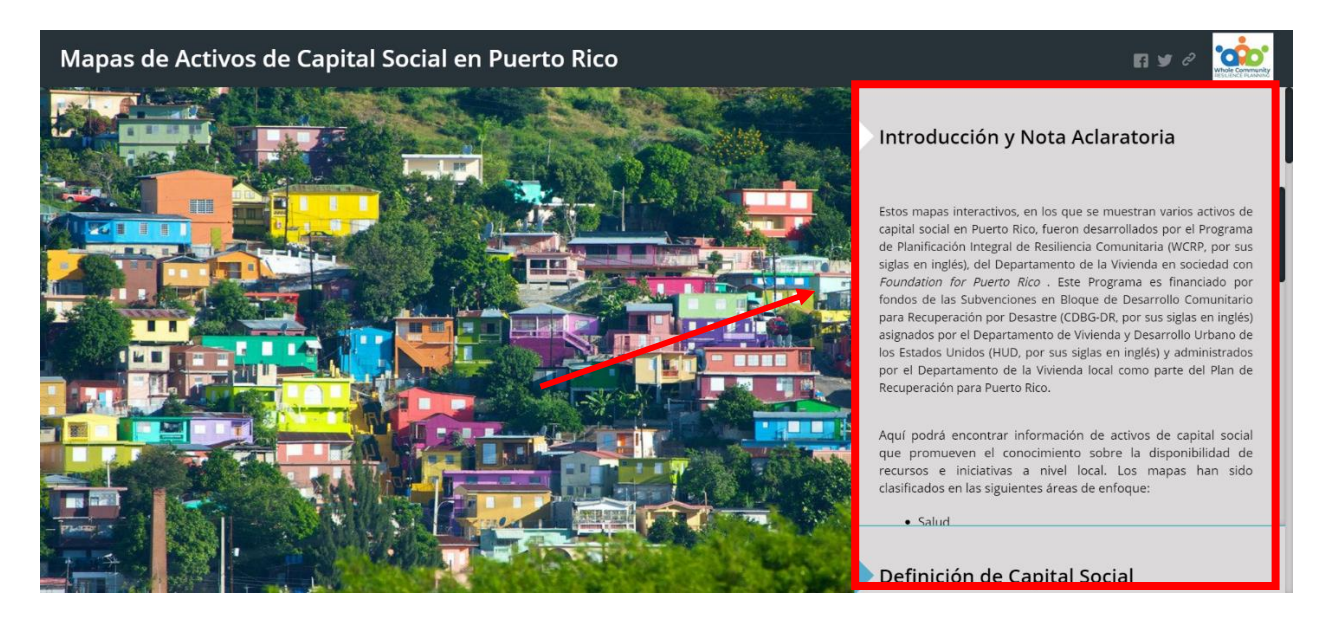

Para cambiar entre secciones o mapas, deberá utilizar el botón de deslazamiento de su *mouse* para subir y bajar la pantalla. Para moverse entre alternativas, deberá presionar el título de la sección o mapa que le interesa.

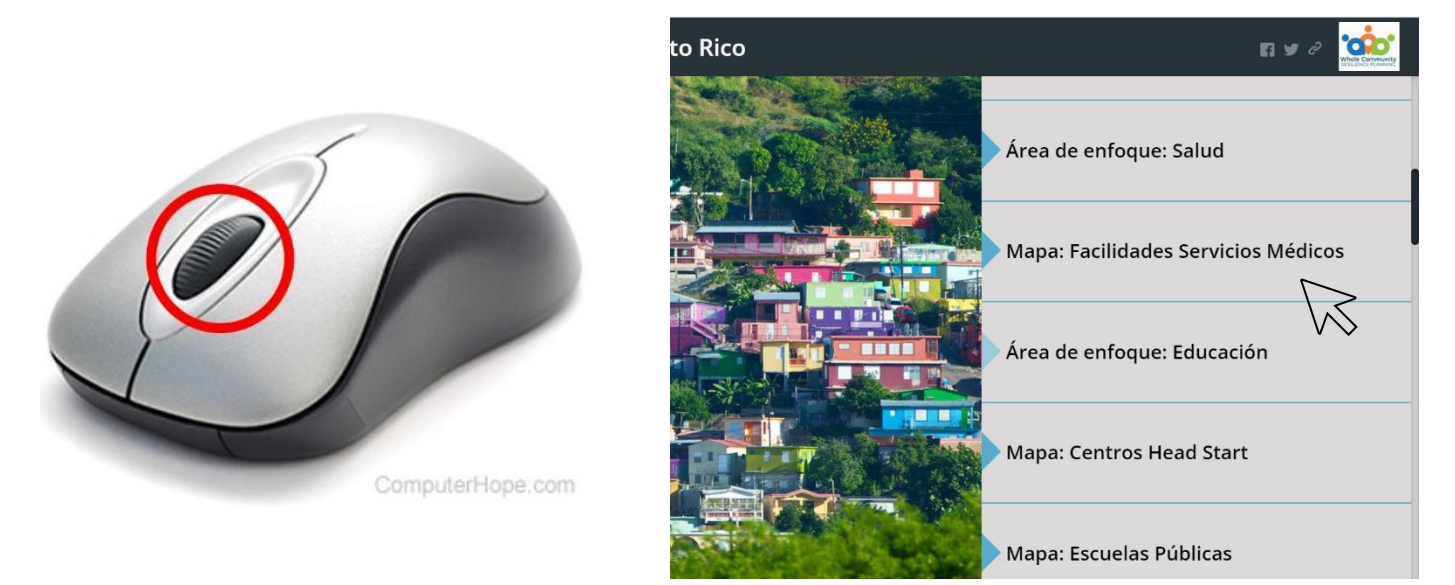

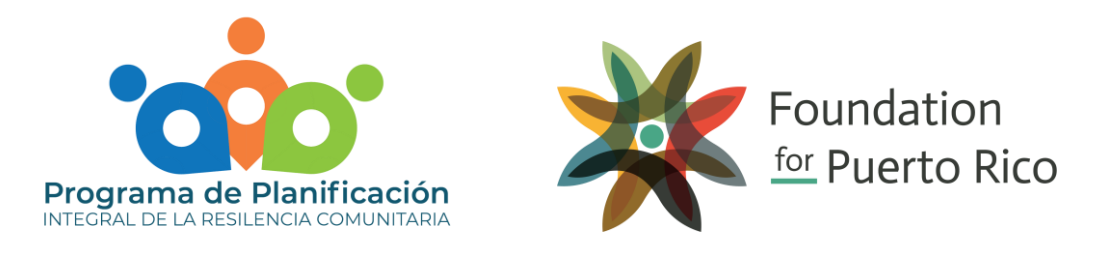

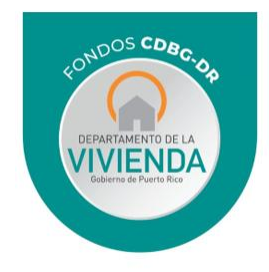

## UTILIZACIÓN DE MAPAS DE CAPITAL SOCIAL - GENERAL

Puede utilizar los botones (+) o (-), ubicados en la parte superior izquierda de la pantalla, para aumentar o reducir el tamaño del mapa, respectivamente. Para regresar el mapa a su tamaño original, deberá presionar el símbolo de la "casa" que se encuentra entre los botones de (+) y (-).

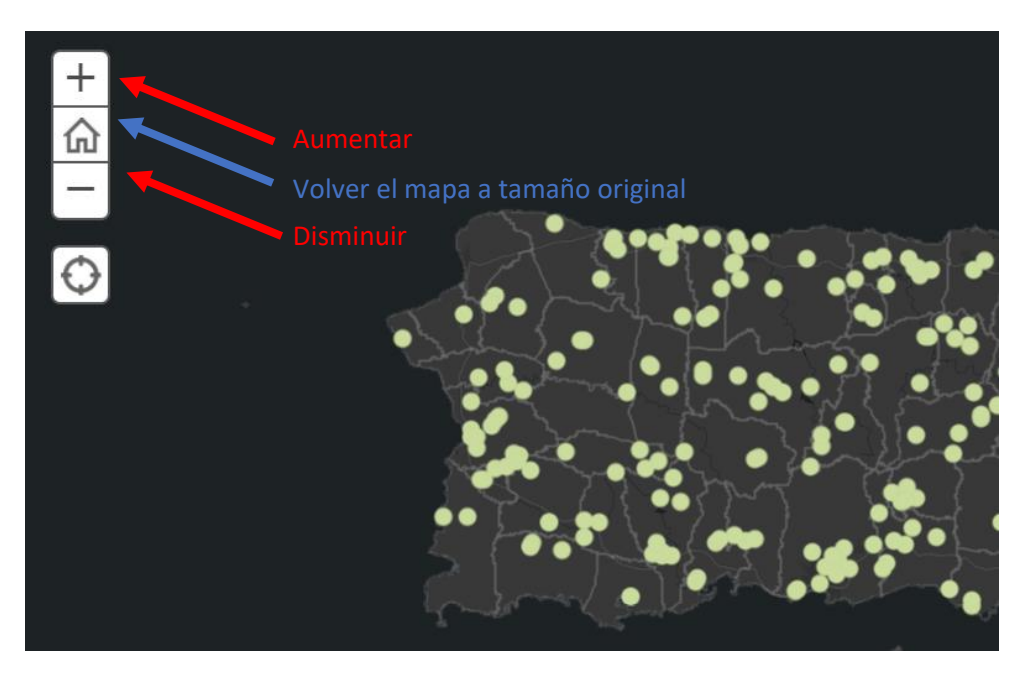

Igualmente, puede utilizar el botón de desplazamiento de su *mouse* para acercarse o alejarse de la imagen de la pantalla.

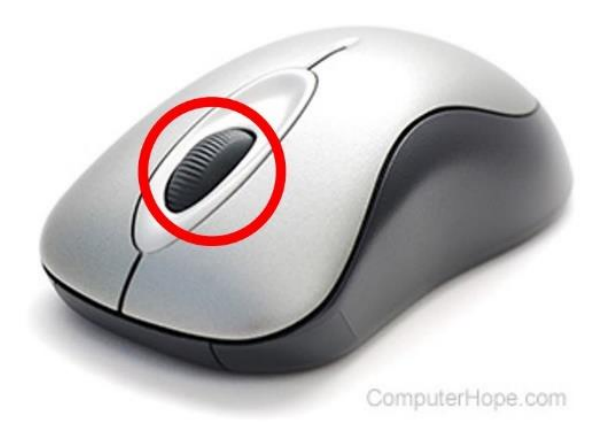

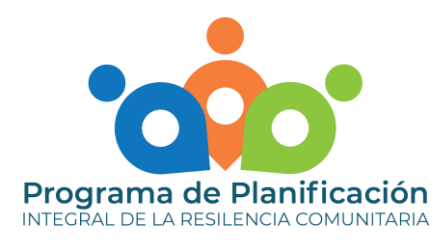

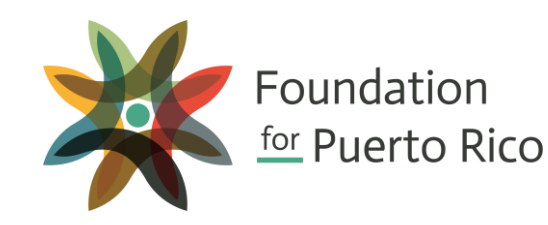

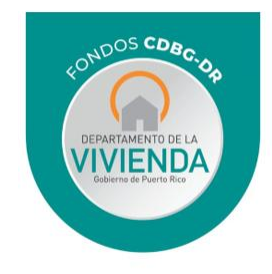

### UTILIZACIÓN DE MAPAS DE CAPITAL SOCIAL - GENERAL

Debajo de los botones de aumentar y reducir el tamaño, tendrá como opción presionar un ícono circular. Esta alternativa le permite incluir su localización para que pueda tener una referencia de dónde esta y los activos a su alrededor. Se percatará que un punto azul le aparecerá en el mapa, eso refleja su localización.

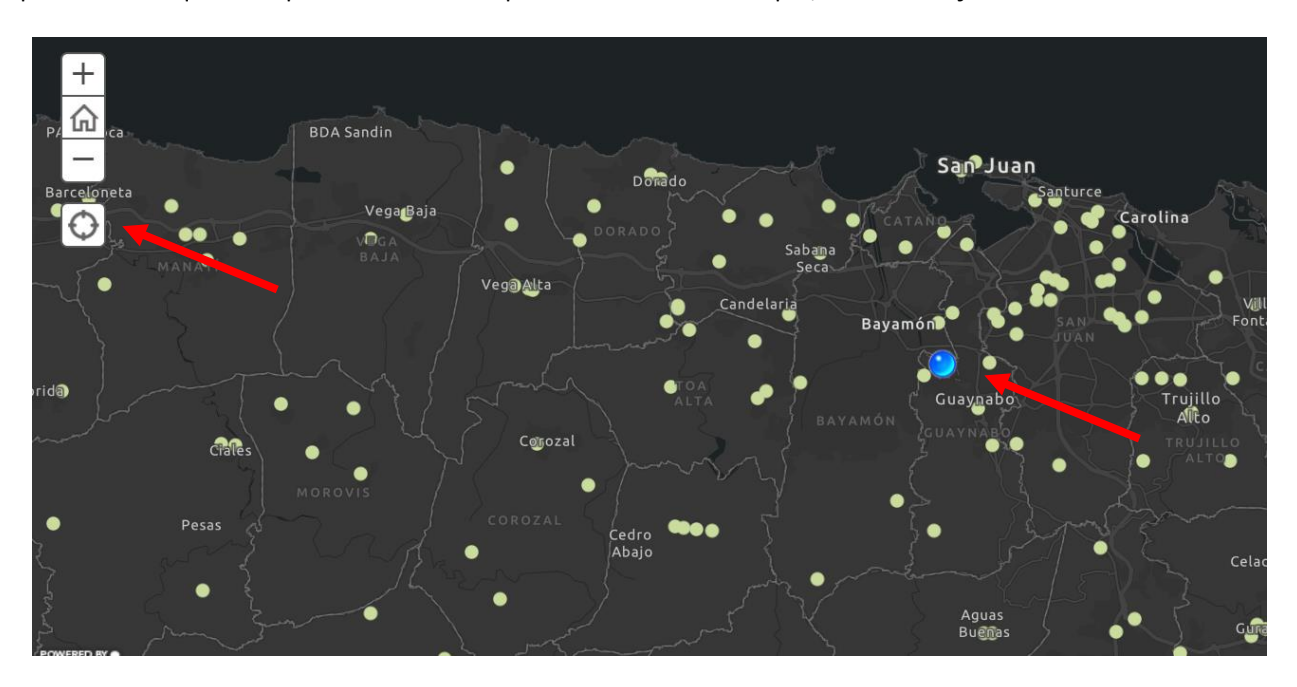

La herramienta provee una leyenda para identificar el tipo de activo que se muestra en el mapa. Puede encontrar la leyenda oprimiendo la pestaña que dice "Leyenda" a la derecha de la pantalla.

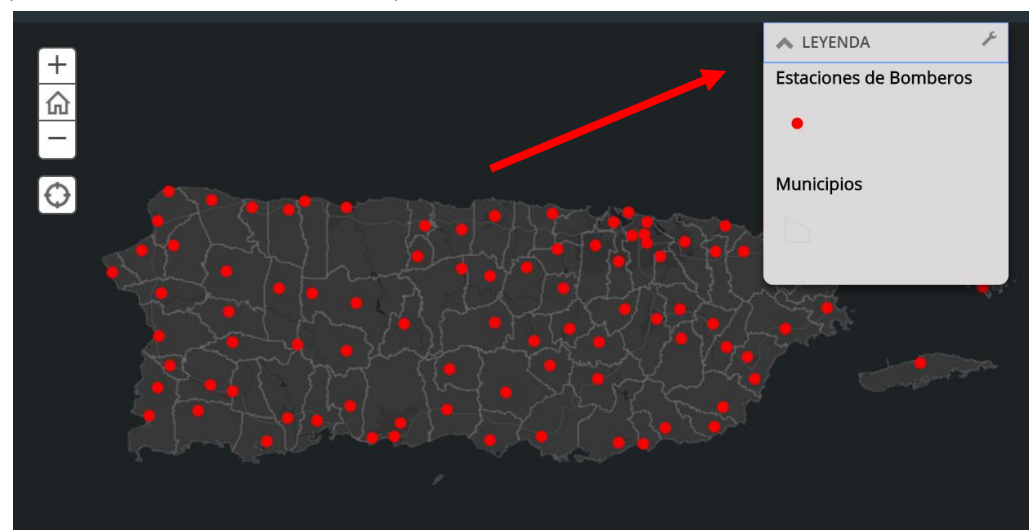

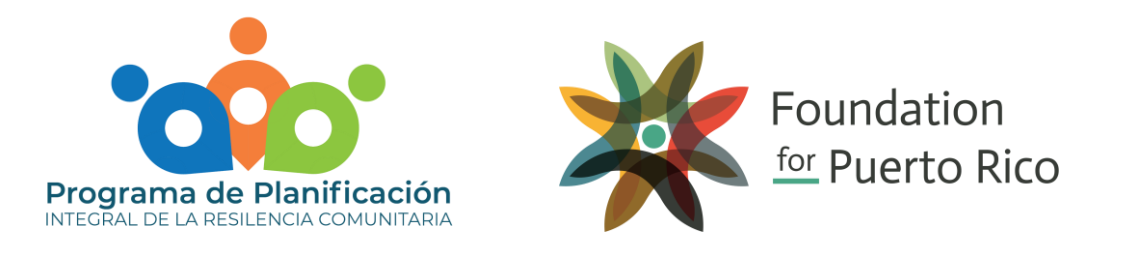

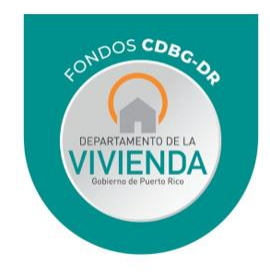

### UTILIZACIÓN DE MAPAS DE CAPITAL SOCIAL - GENERAL

Para saber sobre cuál municipio está buscando información, usted podrá presionar sobre cualquier área dentro de las líneas del municipio que no contengan punto y de esta manera, obtendrá una ventana blanca con el nombre del Municipio.

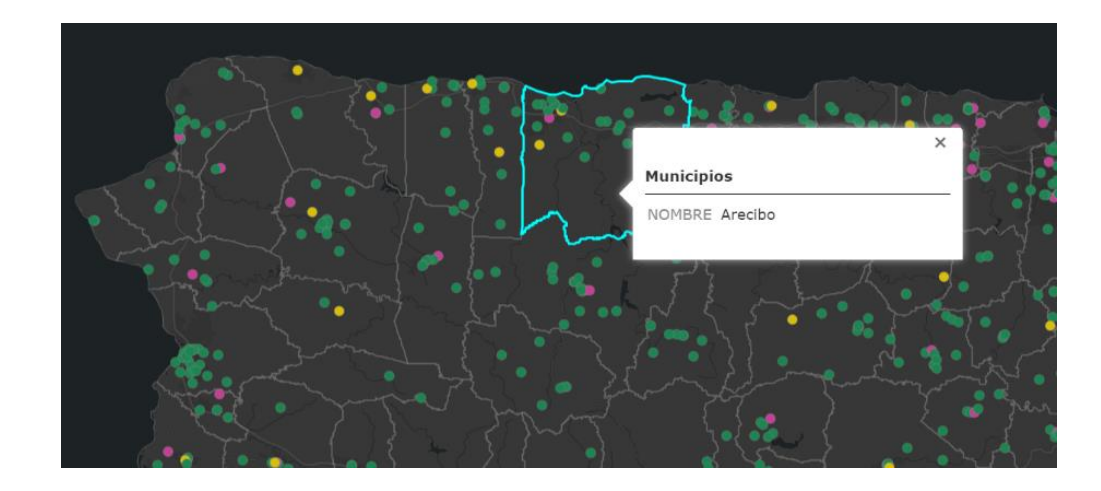

Una vez que presione el punto de interés en el mapa, le saldrá un recuadro blanco con la información disponible sobre el activo social. Cada color de los círculos o puntos que aparecen en el mapa representa activos de capital social distintos. Recuerde utilizar la leyenda para entender y/o conocer los significados.

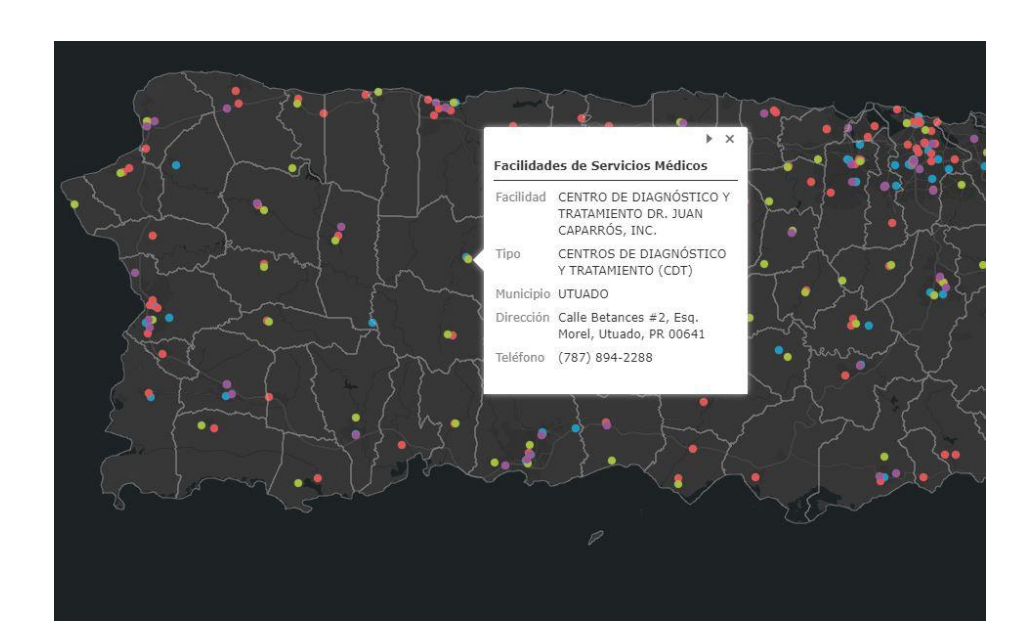

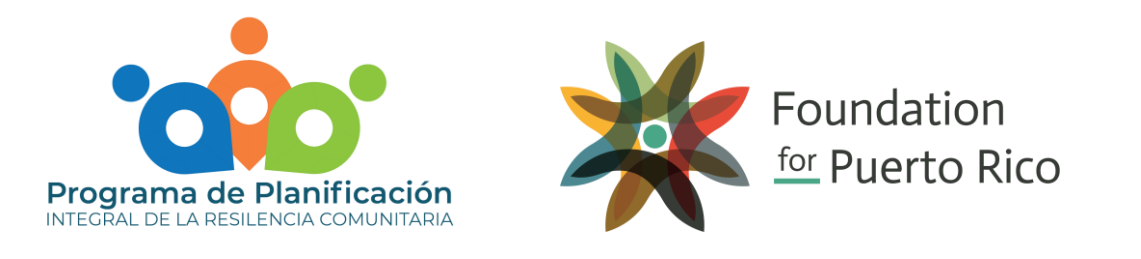

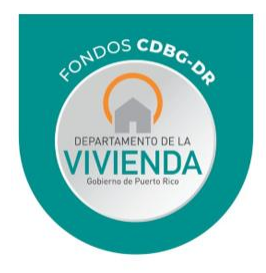

### UTILIZACIÓN DE MAPAS DE CAPITAL SOCIAL – COMUNIDADES ESPECIALES

En el mapa de comunidades especiales, cada polígono de color verde representa la ubicación de una Comunidad Especial en Puerto Rico. Al presionar el polígono verde, aparecerá una ventana blanca con la información sobre esa comunidad.

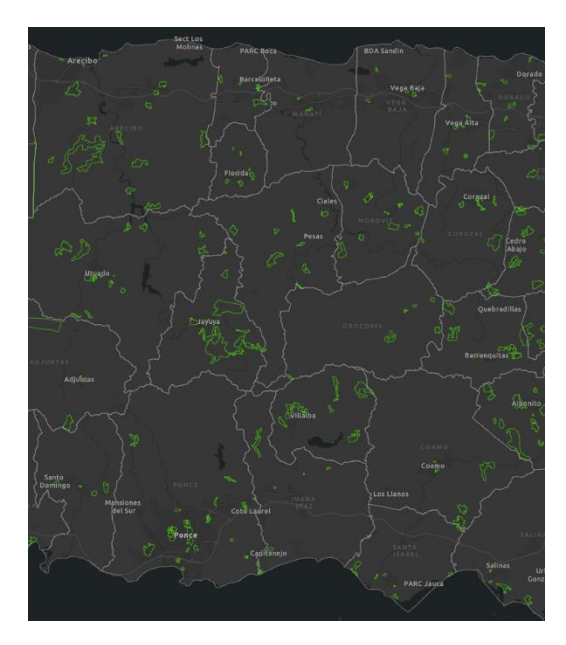

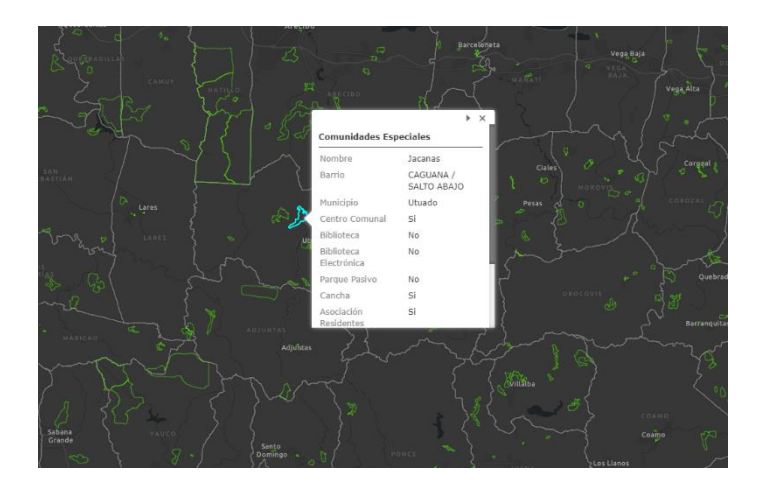

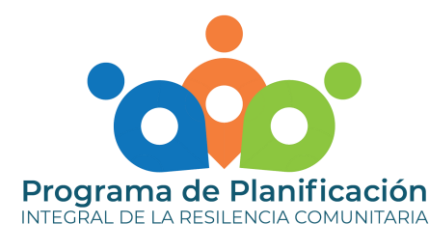

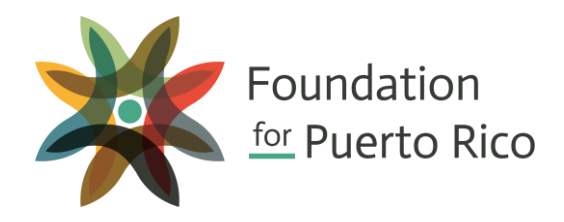

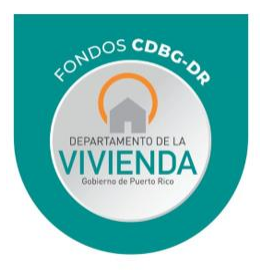

## UTILIZACIÓN DE MAPAS DE CAPITAL SOCIAL – ORGANIZACIONES NO GUBERNAMENTALES

Un tercer tipo de mapa será mostrado en la sección de Organizaciones No Gubernamentales (ONG). Estos mapas de densidad muestran en qué municipios de Puerto Rico hay una mayor concentración de este tipo de organizaciones. Por ejemplo, mientras mayor sea la concentración de organizaciones, el círculo en el mapa se mostrará con un color amarillo más intenso.

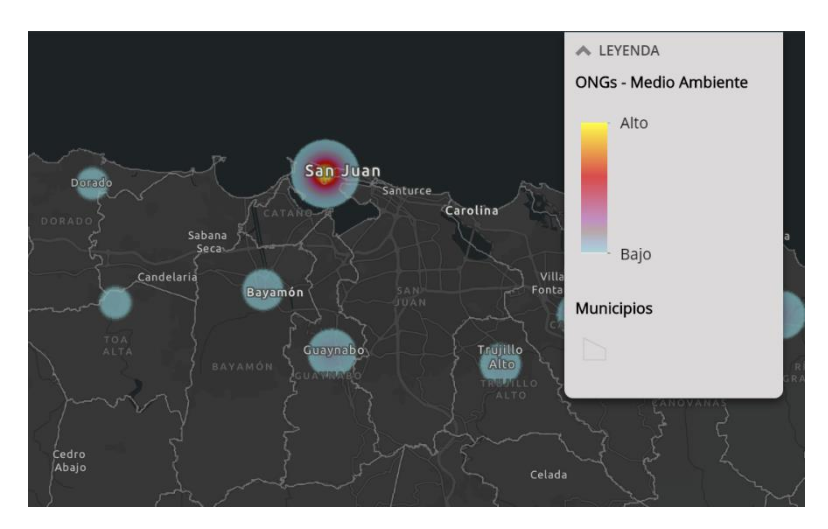

Para conocer qué organizaciones están registradas en los municipios, deberá presionar el centro del círculo para que le aparezca el recuadro blanco explicativo. A través de la flecha que está a la derecha de la descripción, continúe presionando para obtener la información disponible sobre las ONG clasificadas en esa área.

|            | NGOS_Health: Miser<br>Geriatric Corp. | ricordia                        |        |
|------------|---------------------------------------|---------------------------------|--------|
| $\sim 175$ | Nombre Organizaciór                   | Misericordia<br>Geriatric Corp. | SK K   |
| m ( )      | Muncipio                              | Corozal                         |        |
|            | Tipo de organización                  | Institucional                   |        |
| ~          | Naturaleza de<br>servicio             | Salud                           |        |
|            | Jurisdicción                          | Doméstica                       | Report |
|            | Propósito/Descripción                 | BRINDAR<br>SERVICIOS A          |        |

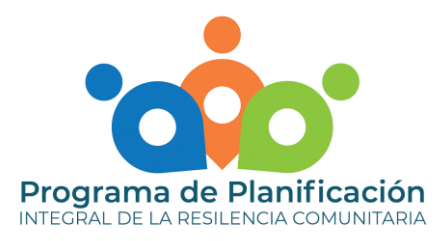

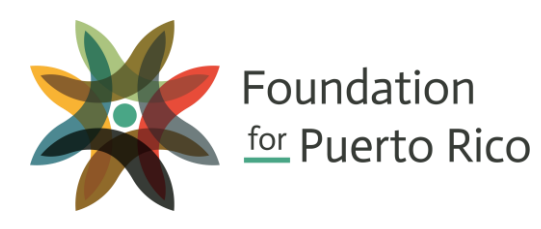

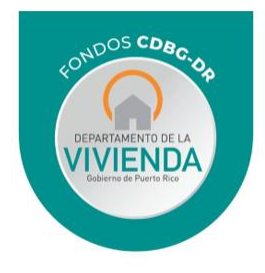

# UTILIZACIÓN DE FORMULARIOS

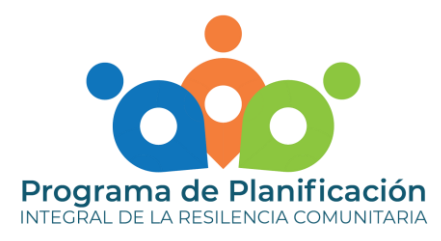

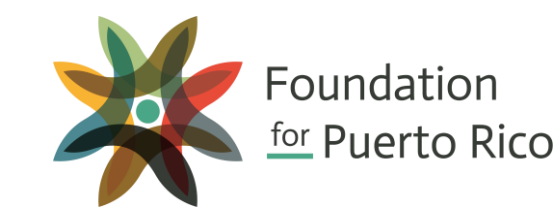

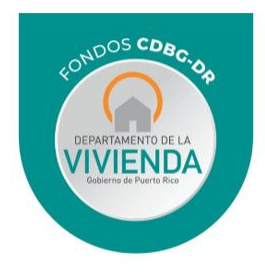

### FORMULARIOS – COMUNIDADES ESPECIALES

En la descripción sobre las Comunidades Especiales, encontrará un enlace que le llevará a un formulario externo. Este le permitirá solicitar los Planes de Desarrollo Integral (PDI). Deberá completar toda la información solicitada por el formulario. Una vez que seleccione el municipio de interés y presione "siguiente" al final de la página, los PDI disponibles del Municipio seleccionado le aparecerán. Para poder recibir los Planes, deberá seleccionar la(s) comunidad(es) que le interesa dentro del listado y presionar "siguiente".

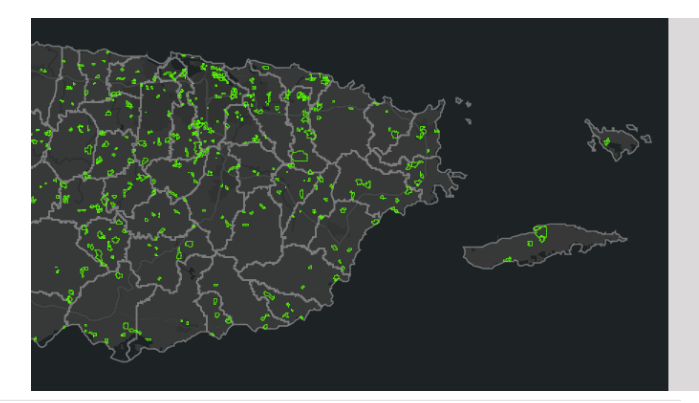

#### Solicitud Planes de Desarrollo Integral (PDI)

Los Planes de Desarrollo integral (PDI) fueron creados bajo la Ley para el Desarrollo integral de las Comunidades Especiales de Puerto Rico. Todos los PDI fueron formulados por distintas firmas de profesionales, a quienes le fueron asignadas diferentes regiones en Puerto Rico. Es por esta razón que los diversos Planes no son uniformes en su contenido y/o formato.

Este formulario fue creado como parte del Mapa de Capital Social del Programa de Planificación Integral de Resiliencia Comunitaria, bajo los fondos CDBG-DR. En caso de necesitar información sobre el Programa, favor de escribir a <u>worp@foundationpr.org</u>.

#### Instrucciones:

Favor de completar todos los campos requeridos. Una vez que usted escoja un (1) municipio, el formato le mostrará todos los PDI que existen sobre ese municipio. Si desea recibir PDI de distintos municipios, favor llenar un formulario por cada municipio.

\* 1. Nombre completo: \* 2. Organización/Comunidad \* 3. Teléfono \* 4. Correo(s) electrónico(s) a dónde se le enviará el PDI En caso de necestar que los PDI se envien a más de un (1) correo electrónico, favor de separarlos con un punto y coma (;). planes estratégicos de desarrollo comunitario y en la colaboración para la implementación de estos planes" (Ley Núm. 1 de 1 de marzo de 2001, según enmendada). Estos planes, conocidos como los Planes de Desarrollo Integral (PDI), fueron creados por distintas firmas de profesionales, a quienes le fueron asignadas diferentes regiones en Puerto Rico. *Foundation for Puerto Rico* cuenta con copias de todos los PDI creados. Si desea copia de algún PDI puede llenar un formulario de solicitud presionado AQUÍ.

La información aquí provista proviene de la Junta de Planificación de Puerto Rico.

### Solicitud Planes de Desarrollo Integral (PDI)

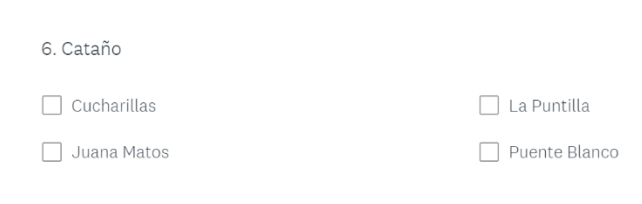

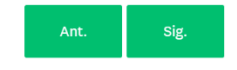

\* 5. Municipio de donde le interesa recibir el PDI

\$

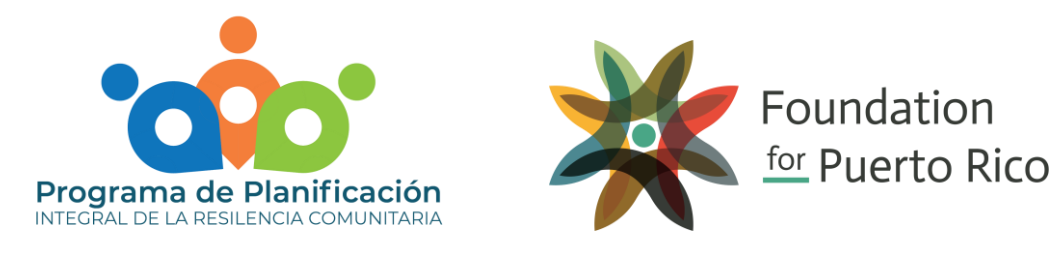

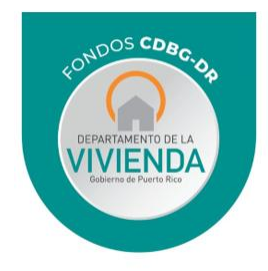

### FORMULARIOS – ORGANIZACIONES NO GUBERNAMENTALES

En caso de necesitar la información de todas las organizaciones en el área de enfoque específico, podrá oprimir el *hyperlink* de color azul y una página externa le abrirá en su dispositivo con la información en una tabla.

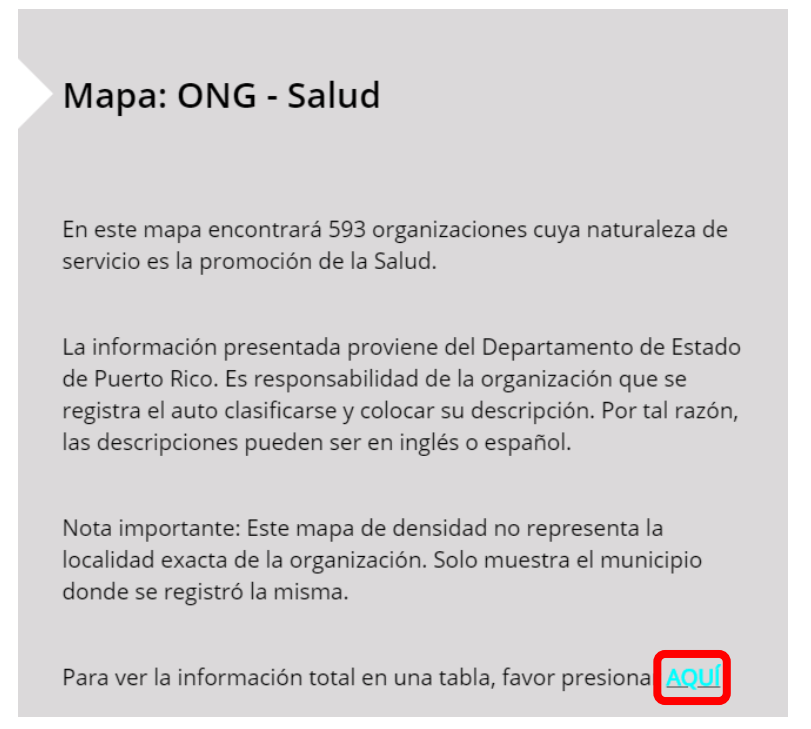

Una vez oprima el *hyperlink,* la siguiente pantalla se mostrará en su dispositivo. En la parte superior derecha podrá asegurarse que seleccionó la categoría de ONG que deseaba.

| E | ONG - GENERAL<br>Iniciar sesión Ayuda - Compartir Formato Datos Herramientas Complementos Ayuda |           |                         |                                |              |                                                                                                    |                      |          |
|---|-------------------------------------------------------------------------------------------------|-----------|-------------------------|--------------------------------|--------------|----------------------------------------------------------------------------------------------------|----------------------|----------|
| - | 🗟 🍸 - 100% 👻 💿 Solo ver 👻                                                                       |           |                         |                                |              |                                                                                                    |                      |          |
|   |                                                                                                 |           |                         |                                |              |                                                                                                    |                      |          |
|   | A                                                                                               | В         | С                       | D                              | E            | F                                                                                                    | G                    | н        |
| 1 | Nombre NGO                                                                                      | Municipio | Tipo de<br>organización | Naturaleza<br>de servicio      | Jurisdicción | Propósito/Descripción                                                                                                    | Fecha de<br>Creación |          |
| 2 | Adjuntas Futbol Club Inc.                                                                       | Adjuntas  | Foundation              | Recreación y<br>deportes       | Doméstica    | Nuestro principal motivo es utilizar el deporte como<br>un instrumento de mejoramiento social, el cual<br>formente la creacion de un ambiente familiar y de<br>sana competencia y respeto mutuo, con la mas alta<br>calidad en el desempeno de los participantes, De<br>este modo estaremos formando de nuestros<br>participantes hombres y mujeres, integrales y<br>productivos para la sociedad, con altos valores<br>familiares. | 11/6/2015            |          |
| 3 | Asociacion De Clubes De Pesca En Embalses De<br>Puerto Rico, Inc.                               | Adjuntas  | Cívica                  | Recreación y<br>deportes       | Doméstica    | PROMOVER LA PESCA DEPORTIVA EN LOS<br>EMBALSES DE PR. ORGANIZAR TORNEOS Y<br>COMPETENCIAS DE PESCA. REUNIR EN UNA<br>ORGANIZACION TIPO CENTRAL LOS CLUBES<br>DE PESCA DE PR.                                                                                                    | 12/5/2005            |          |
| 4 | Centro Para Niños El Nuevo Hogar, Inc.                                                          | Adjuntas  | Institucional           | Otros                          | Doméstica    | Unknown                                                                                                    | 4/11/1985            |          |
| 5 | Club Ecuestre Adjunteño, Inc.                                                                   | Adjuntas  | Club social             | Otros                          | Doméstica    | Unknown                                                                                                    | 7/28/1988            |          |
| 6 | Confederacion Unida De El Pueblo Taino Oficina De<br>Enlace ( Uctp) Guaraguao De Boriken Inc.   | Adjuntas  | Cívica                  | Actividades<br>internacionales | Doméstica    | Apersonas y grupos que se dedican a promover y<br>desarroller actividades que promoven la cultura<br>indigena en Borinquenb ( puerto Rico) el caribe y el<br>mundo                                                                                                    | 11/1/2008            |          |
|   | Organizaciones sin Fines de Lucro -                                                             | GENERAL 👻 |                         |                                |              |                                                                                                    |                      | Explorar |

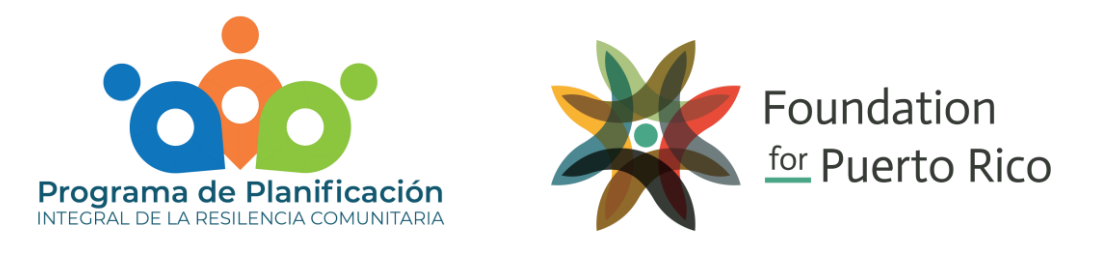

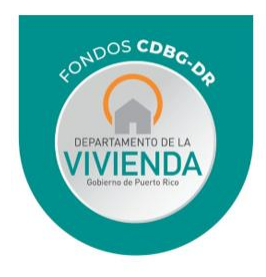

### FORMULARIOS – ORGANIZACIONES NO GUBERNAMENTALES

Deberá presionar este símbolo y para colocar un filtro que le permitirá buscar una información específica por categoría en la columna. Le aparecerá varias opciones donde deberá presionar "crear nueva vista de filtro temporal".

|    |                 | DNG - GENERAL<br>rchivo Editar Ver Insertar Formato      | Datos Herra | mientas Comple                                 | ementos <b>Ayuda</b>                                           | I            | Compa                                                                                                    | rtir Iniciar         | sesión |
|----|-----------------|----------------------------------------------------------|-------------|------------------------------------------------|----------------------------------------------------------------|--------------|----------------------------------------------------------------------------------------------------|----------------------|--------|
| fx |                 | <u>C</u> rear nueva vista de filtro temporal             |             | 0                                              | D                                                              | -            | r                                                                                                    | 0                    | ц      |
| 1  |                 | Guardar como vista de filtro temporal                    | Municipio   | Tipo de<br>organización                        | Naturaleza<br>de servicio                                      | Jurisdicción | Propósito/Descripción                                                                                                    | Fecha de<br>Creación | n      |
| 2  | ,               | Temporary filter 1<br>Temporary filter 2                 | Adjuntas    | Foundation                                     | Recreación y<br>deportes                                       | Doméstica    | Nuestro principal motivo es utilizar el deporte como<br>un instrumento de mejoramiento social, el cual<br>fomente la creacion de un ambiente familiar y de<br>sana competencia y respeto mutuo, con la mas alta<br>calidad en el desempeno de los participantes. De<br>este modo estaremos formando de nuestros<br>participantes hombres y muieres. intecrales y | 11/6/2015            |        |
|    | Más información |                                                          |             | productivos para la sociedad, o<br>familiares. | productivos para la sociedad, con altos valores<br>familiares. |              |                                                                                                    |                      |        |
| 3  | Asoc            | iacion De Clubes De Pesca En Embalses De<br>o Rico. Inc. | Adjuntas    | Civica                                         | Recreación y<br>deportes                                       | Doméstica    | PROMOVER LA PESCA DEPORTIVA EN LOS<br>EMBALSES DE PR, ORGANIZAR TORNEOS Y<br>COMPETENCIAS DE PESCA. REUNIR EN UNA                                                                                                    | 12/5/2005            |        |

Notará que su tabla cambiará a los bordes negros. Esto significa que las opciones de crear filtros están activadas. Para colocar un filtro en particular, deberá presionar las tres líneas al lado del nombre de la columna. Le mostrará alternativas con las que podrá colocar un filtro a la columna. Podrá borrar todos los filtros existentes y seleccionar los que desee. Para que el filtro sea colocado en la tabla, siempre deberá presionar aceptar.

|   | Temporary filter 1 Rai                                | ngo: A1:G5707                                                         |                          |                  |                                                                                                    |            | × |
|---|-------------------------------------------------------|-----------------------------------------------------------------------|--------------------------|------------------|----------------------------------------------------------------------------------------------------|------------|---|
|   | A                                                     |                                                                       | D                        |                  |                                                                                                    |            | н |
| 1 | Nombre NGO                                            |                                                                       | e servicio               | Jurisdicción \Xi | Propósito/Descripción 🔫                                                                                                    | Fecha de 🚽 |   |
|   | Adjuntas Futbol Club Inc.                             | Filtrar por condición     Filtrar por valores Seleccionar todo Borrar | Recreación y<br>deportes | Doméstica        | Nuestro principal motivo es utilizar el deporte como<br>un instrumento de mejorarniento social, el cual<br>formente la creacion de un ambiente familiar y de<br>sana competencia y respeto mutuo, con la mas alta<br>calidad en el desempeno de los participantes, De<br>este modo estaremos formando de nuestros<br>participantes hombres y mujeres, integrales y<br>productivos para la sociedad, con altos valores<br>familiares. | 11/6/2015  |   |
|   | Asociacion De Clubes De Pesca En<br>Puerto Rico, Inc. | Civica<br>✓ Club social<br>Filantrópica                               | Recreación y<br>deportes | Doméstica        | PROMOVER LA PESCA DEPORTIVA EN LOS<br>EMBALSES DE PR., ORGANIZAR TORNEOS Y<br>COMPETENCIAS DE PESCA. REUNIR EN UNA<br>ORGANIZACION TIPO CENTRAL LOS CLUBES<br>DE PESCA DE PR.                                                                                                    | 12/5/2005  |   |
|   | Centro Para Niños El Nuevo Hogar,                     | Foundation                                                            | Otros                    | Doméstica        | Unknown                                                                                                    | 4/11/1985  |   |
|   | Club Ecuestre Adjunteño, Inc.                         |                                                                       | Otros                    | Doméstica        | Unknown                                                                                                    | 7/28/1988  | * |
|   |                                                       |                                                                       |                          |                  | Apersonas y grupos que se dedican a promover y                                                                                                    |            | * |
|   |                                                       | Cancelar Aceptar                                                      |                          |                  |                                                                                                    |            |   |
|   | Organizaciones sin Fine                               |                                                                       |                          |                  |                                                                                                    |            | 6 |

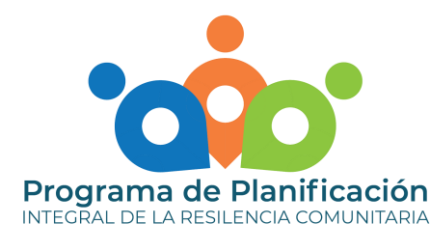

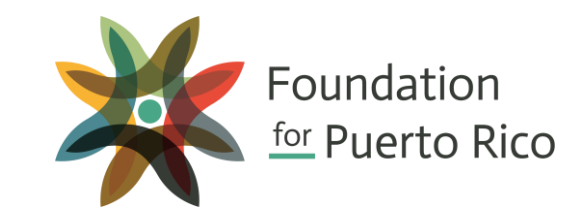

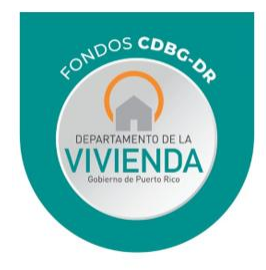

### FORMULARIOS – CONTÁCTENOS

En caso de necesitar notificar algún error en la plataforma o sugerir un cambio, en la última página de los Mapas Interactivos de Capital Social, encontrará un *hyperlink* que le llevará a un formulario externo, en la que deberá completar la información requerida.

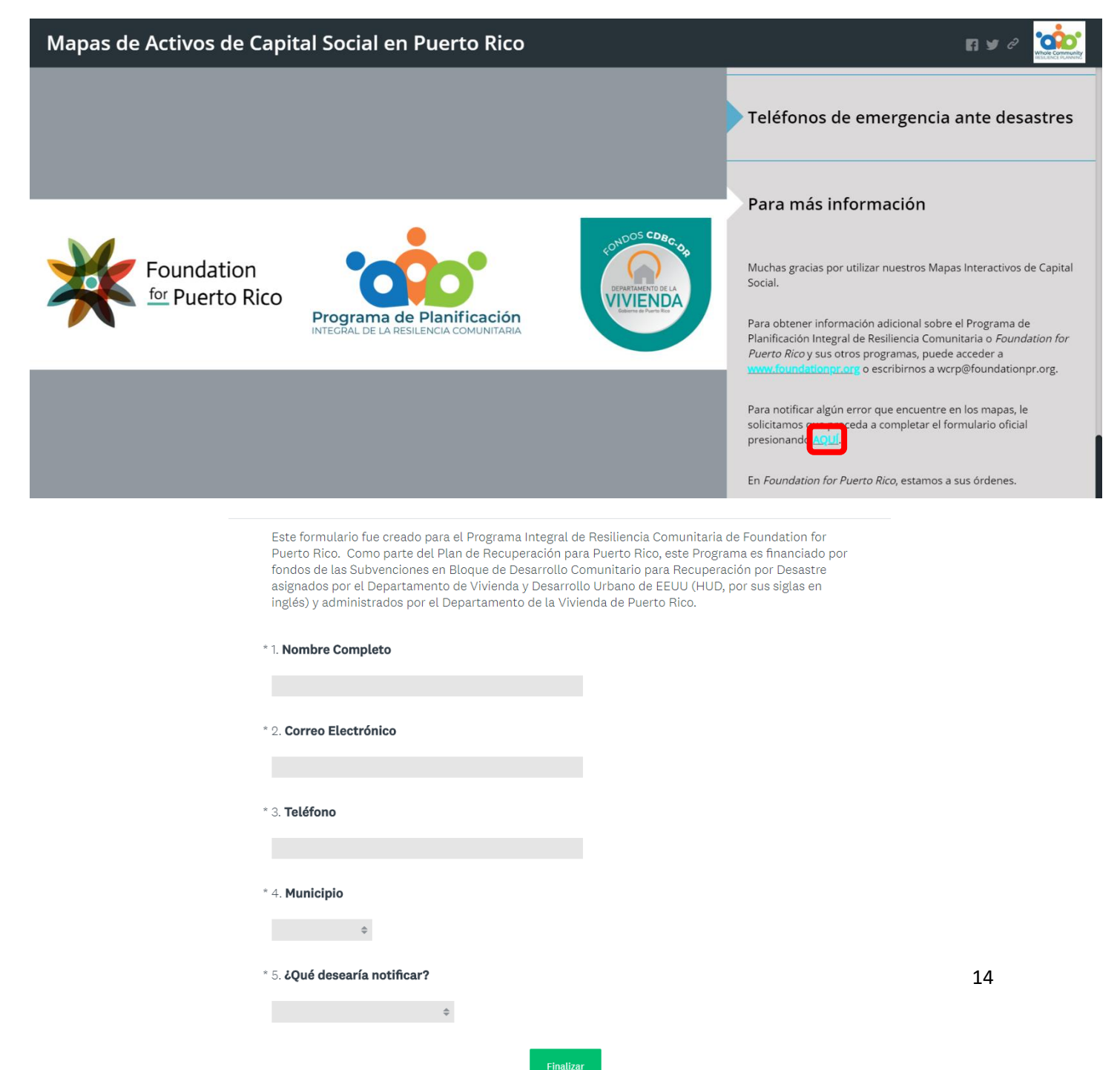

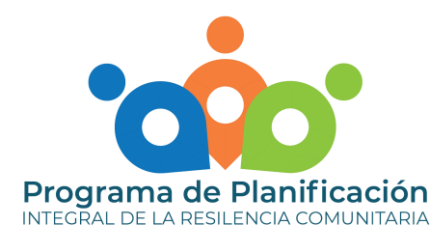

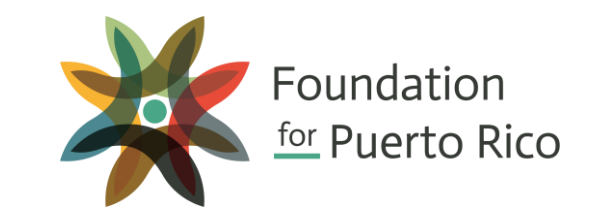

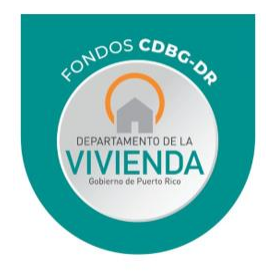

## FORMULARIOS – CONTÁCTENOS

Al seleccionar el formulario le aparecerán dos diferentes alternativas en la pantalla, dependiendo lo que desea notificar. Es importante recordar que su respuesta será registrada al oprimir "finalizar".

### \* 6. ¿Cuál mapa(s) no está funcionando adecuadamente?

| Facilidades de Servicios Médicos         | Vivienda Pública                  |
|------------------------------------------|-----------------------------------|
| Centros Head Starts                      | ONG - Medio Ambiente              |
| 🗹 Escuelas Públicas                      | ONG - Comunidad                   |
| Universidades                            | ONG - Educación                   |
| Refugios                                 | ONG - General                     |
| 🗌 Cuarteles y Comandancias de la Policía | 🗹 ONG - Religión                  |
| Estaciones de Bomberos                   | ONG - Salud                       |
| Centros Judiciales                       | ONG - Seguridad                   |
| Comunidades Especiales                   | 🗌 Alcaldías y Capacidad Municipal |

7. Favor explicar lo que no le está funcionando adecuadamente.

Acueductos Comunitarios

|                                             | 6                                 |
|---------------------------------------------|-----------------------------------|
| Prev                                        | Finalizar                         |
| * 6. ¿En cuál mapa(s) encontró algún error? |                                   |
| Facilidades de Servicios Médicos            | 🗌 Vivienda Pública                |
| Centros Head Starts                         | ONG - Medio Ambiente              |
| Escuelas Públicas                           | ONG - Comunidad                   |
| Universidades                               | 🗌 ONG - Educación                 |
| Refugios                                    | ONG - General                     |
| 🗌 Cuarteles y Comandancias de la Policía    | 🗌 ONG - Religión                  |
| Estaciones de Bomberos                      | ONG - Salud                       |
| Centros Judiciales                          | ONG - Seguridad                   |
| Comunidades Especiales                      | 🗌 Alcaldías y Capacidad Municipal |
| Acueductos Comunitarios                     |                                   |

\* 7. Favor detallar el error encontrado

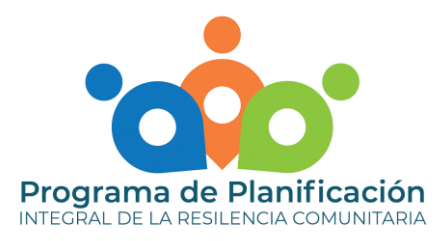

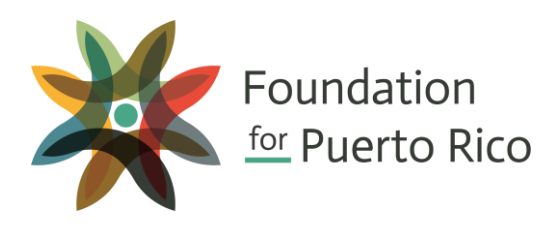

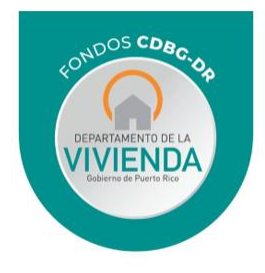

# UTILIZACIÓN DE DISPOSITIVOS MÓVILES

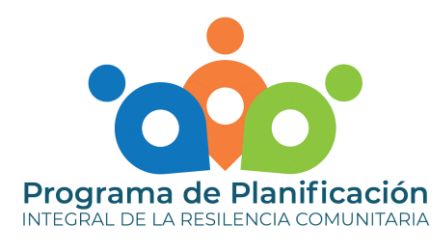

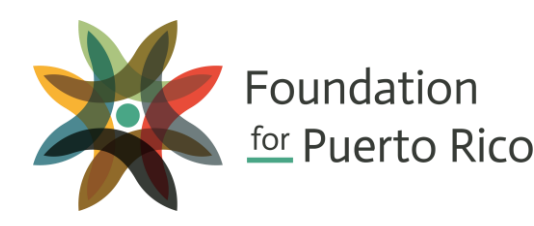

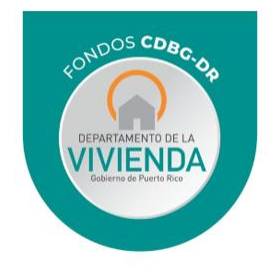

## UTILIZACIÓN DE DISPOSITIVOS MÓVIL

En caso de estar en su dispositivo móvil, tiene dos formas de poder utilizarlo: de manera vertical u horizontal. FPR recomienda que, para mejor utilización de la plataforma con su dispositivo móvil, éste sea girado de forma horizontal.

Para poder ver la descripción de cada una de las páginas, deberá presionar el símbolo de información de color azul en la parte superior derecha de la pantalla. Esto ocasionará que le aparezca la descripción de la página donde está ubicado. Para cambiar de página, debe deslizar su dedo hacia la derecha o izquierda en la franja inferior gris al final de la pantalla. Si desea cerrar la descripción deberá presionar la X en el tope de la descripción.

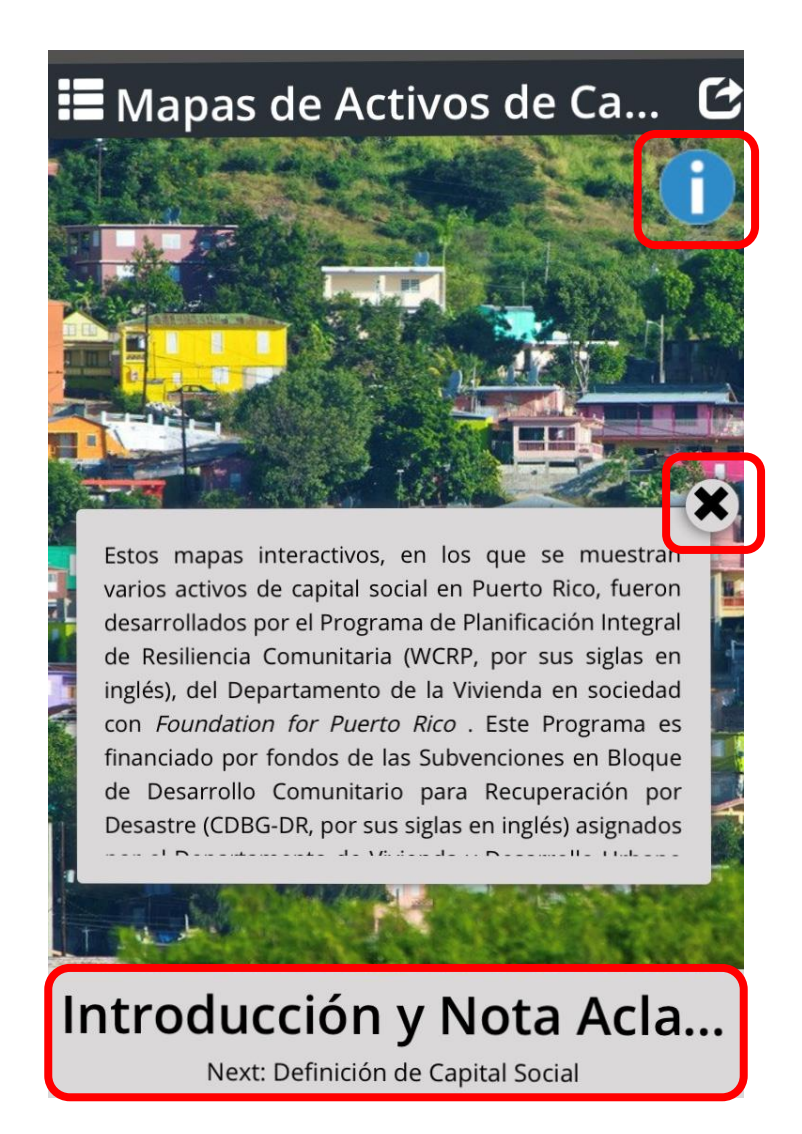

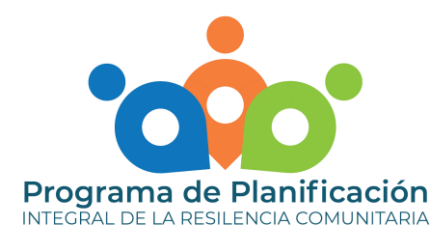

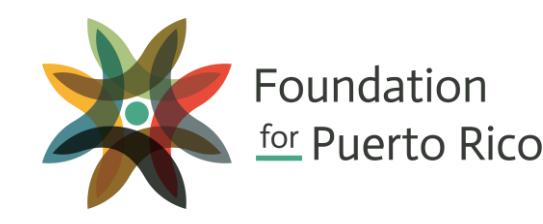

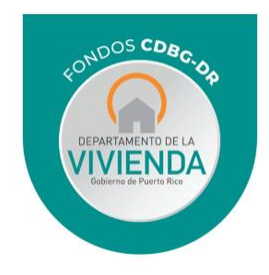

### UTILIZACIÓN DE DISPOSITIVOS MÓVIL

En la página donde los mapas están incluidos, puede presionar la barra gris para poder leer la descripción del mapa al igual que la leyenda. Las mismas opciones, descritas anteriormente, para aumentar y disminuir el mapa al igual que identificar su localización, está disponible en la versión móvil.

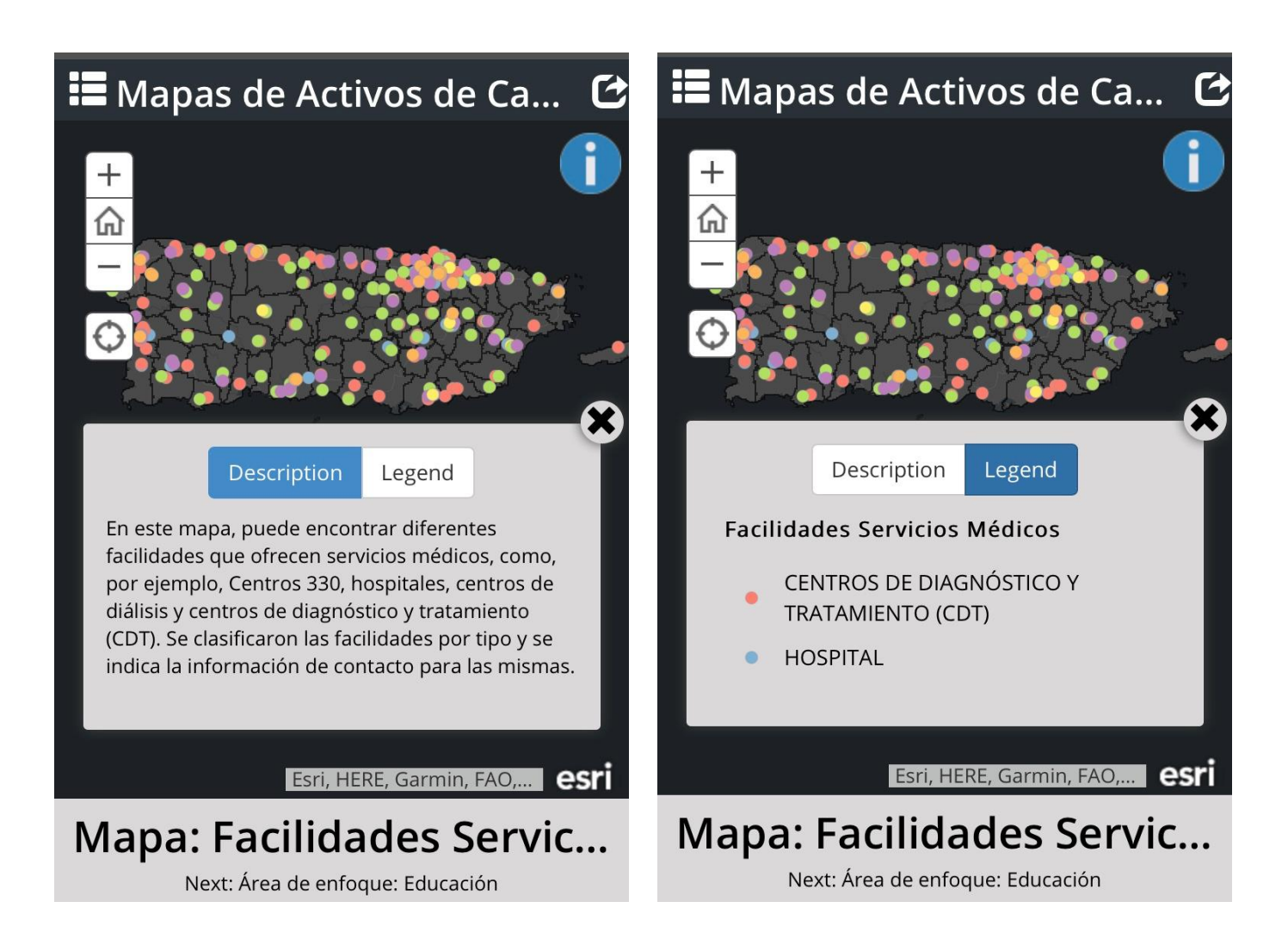

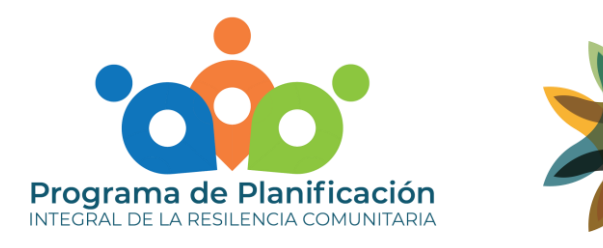

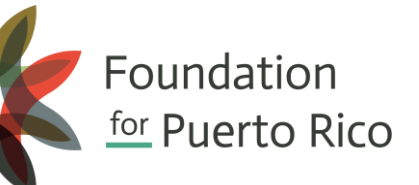

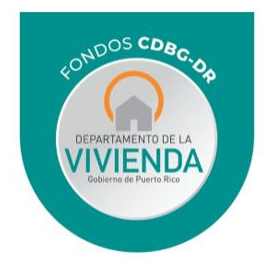

## UTILIZACIÓN DE DISPOSITIVOS MÓVIL

Si desea compartir la herramienta en las redes sociales, deberá presionar el símbolo con una flecha en la parte superior a la mano derecha de la pantalla. Esto ocasionará que le aparezcan las alternativas disponibles para compartir la plataforma.

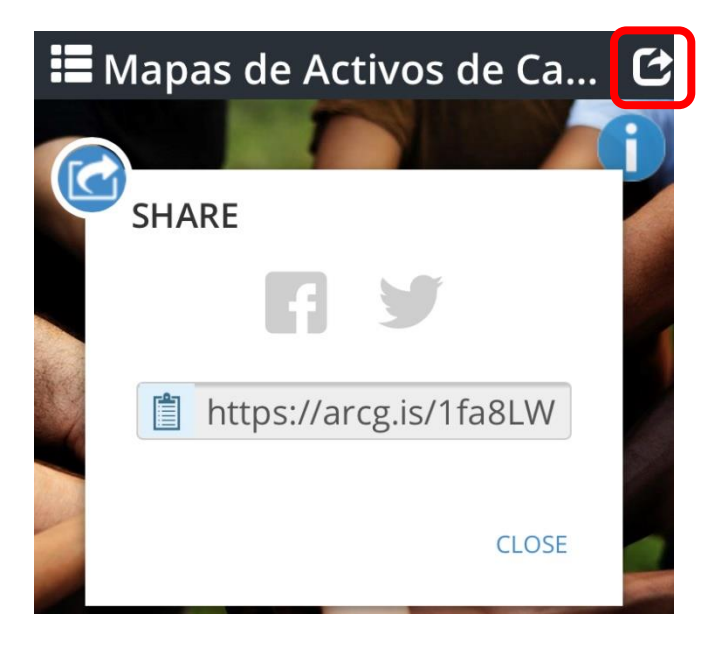

Por último, para ver el listado entero del contenido de la plataforma deberá presionar el ícono con las tres rayas en parte superior izquierda de su dispositivo. Esto le mostrará el listado de las distintas páginas que tienen la plataforma. Usted podrá seleccionar exactamente a qué página desea ir si presiona encima del nombre de la página.

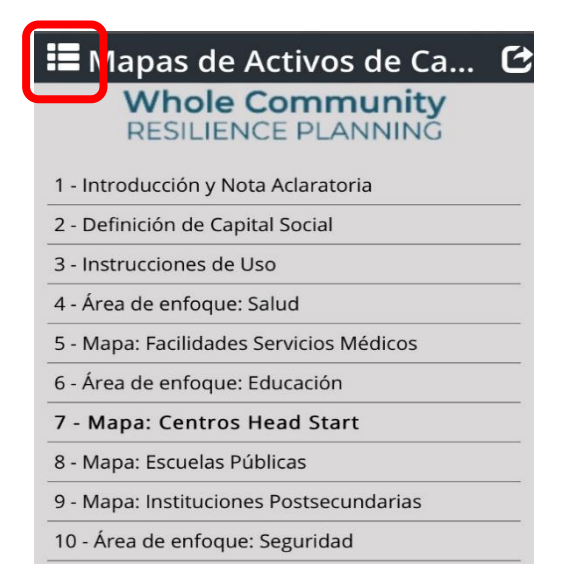

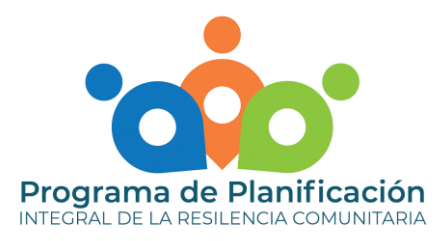

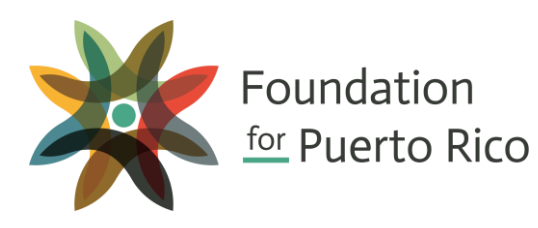

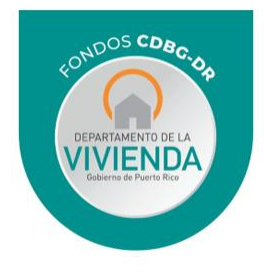

## INSTRUCCIONES GENERALES

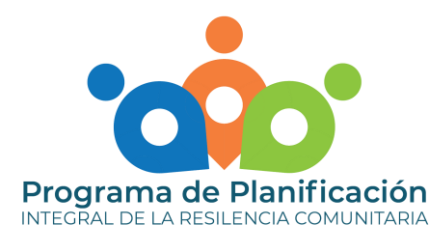

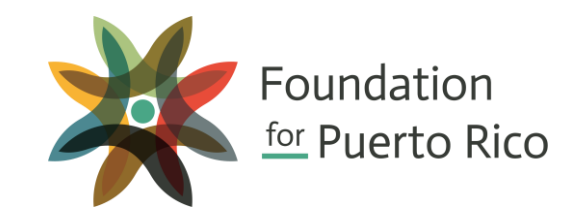

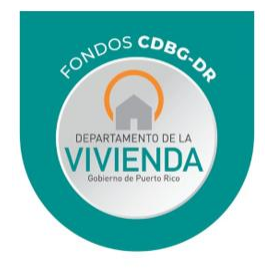

### **INSTRUCCIONES GENERALES**

Para información adicional o compartir la herramienta en sus plataformas de interés, podrá utilizar la barra superior para seleccionar distintas opciones.

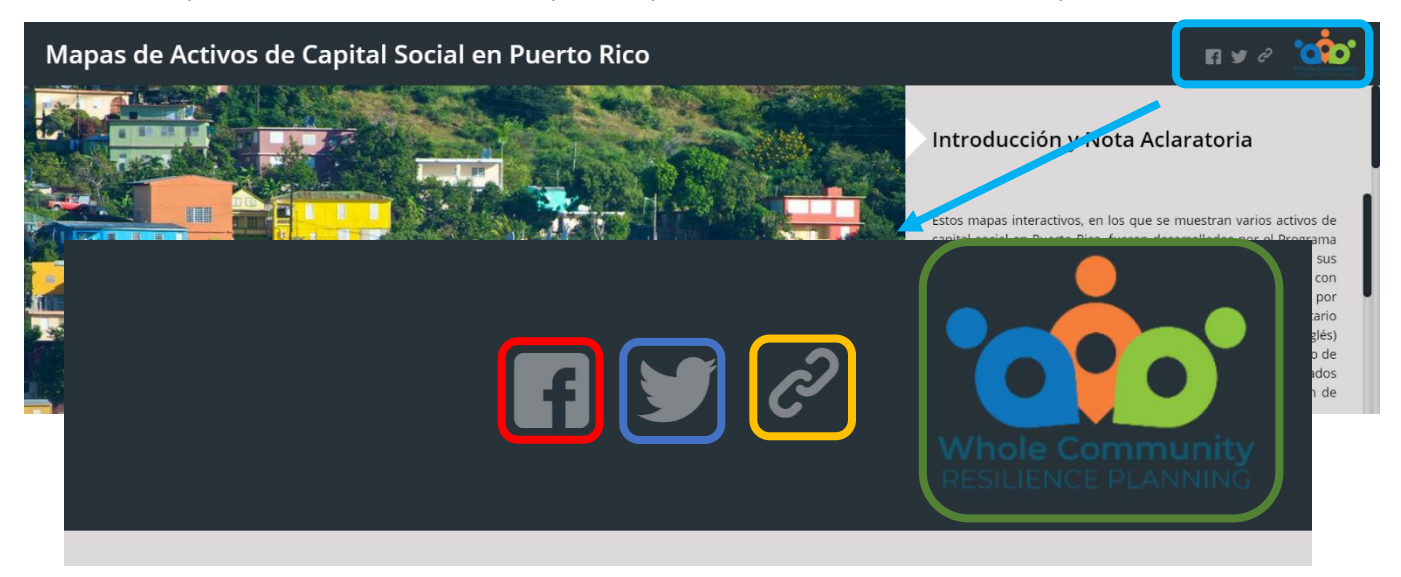

- Si oprime este ícono, será redirigido directamente a la página de Foundation for Puerto Rico en Facebook
- Si oprime este ícono, será redirigido directamente a la página de Foundation for Puerto Rico en Twitter
- Si oprime este ícono, le generará un enlace que le permitirá compartir el mapa de capital social en sus redes sociales preferidas.

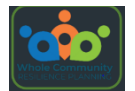

Si oprime este logo, será redirigido directamente a la página del WCRP.